| WHO? | WHAT?                                                                                                    | HOW?                                                                                                    | WHERE?                                                                                                    |  |
|------|----------------------------------------------------------------------------------------------------|----------------------------------------------------------------------------------------------------|----------------------------------------------------------------------------------------------------|--|
| F    | <ol> <li>Enter (or confirm entry<br/>of) <u>ACTIVITIES</u> for the<br/>2018 and 2019 calendar<br/>years in the various<br/>screens of DM.</li> </ol> | <ul> <li>O Enter or review activities in the various screens of DM.</li> <li>O Run the Annual Report for your college to verify what will show on your official annual review documentation.</li> </ul>                                                                                                    | Use the <u>Rapid Reports button</u> or<br>the <u>Reports tab</u> to access your<br>college's <i>Annual Report</i> .                                                                                                    |  |
| F    | IMPORTANT: If                                                                                                    | IMPORTANT: If your annual report appears incomplete, go to the relevant screens in DM and enter data.                                                                                                    |                                                                                                    |  |
| F    | 2. Enter (or confirm entry<br>of) <u>GOALS</u> for 2019 and<br>2020.                                                                                 | <ul> <li>O Add a 2019 item to enter the goals that were mutually agreed upon in the 2018 annual review and that you were operating under in the 7/1/18 to 12/31/19 review period.</li> <li>O Add a 2020 item to enter your proposed goals for this year.</li> </ul>                                                         | The <u>Goals screen</u> is in the<br><i>Evaluation section,</i> which is at<br>the bottom of the main DM<br>page.                                                                                                    |  |
| F    | <ol> <li>Enter (or confirm entry<br/>of) <u>ASSIGNMENTS</u> for<br/>2019 and 2020.</li> </ol>                                                        | <ul> <li>O Add a 2019 item to enter the assignments that were assigned in the 2018 annual review and that you were operating under in the 7/1/18 to 12/31/19 review period.</li> <li>O Add a 2020 item to enter your proposed assignments for this year.</li> </ul>                                                         | The <u>Assignments screen</u> is in<br>the <i>Evaluation section</i> , which is<br>at the bottom of the main DM<br>page.                                                                                                    |  |
| F    | <ol> <li>Enter (or confirm entry<br/>of) <u>PERCENT EFFORT</u><br/><u>ALLOCATION</u> for 2019<br/>and 2020.</li> </ol>                               | <ul> <li>O Add a 2019 item to enter the percent effort that was assigned for each mission area in the 2018 annual review and that you were operating under in the 7/1/18 to 12/31/19 review period.</li> <li>O Add a 2020 item to enter the percent effort that you propose for each mission area for this year.</li> </ul> | The <u>Percent Effort Allocation &amp;</u><br><u>Performance Rating screen</u> is in<br>the <i>Evaluation section</i> , which is<br>at the bottom of the main DM<br>page.                                                           |  |
| F    | 5. Enter <u>EVALUATION</u> of performance for 2019.                                                                                                  | O Select one of the four standard ratings for your performance for the 7/1/18 to 12/31/19 review period.                                                                                                    | The <u>Faculty Member Rating of</u><br><u>Performance</u> is in the <i>Percent</i><br><i>Effort Allocation &amp; Performance</i><br><i>Rating screen</i> , just below the<br>percent effort allocation by<br>assigned mission area. |  |
| F    | 6. Verify <u>GOALS,</u><br><u>ASSIGNMENTS &amp;</u><br><u>EVALUATION</u> for 2019<br>and 2020.                                                       | O Run the Goals, Assignments and Evaluation report for the dates of 2019 and 2020 - to obtain the report for the items in the 7/1/18 to 12/31/19 review period and for this year.                                                                                                    | Use the <u>Rapid Reports button</u> or<br>the <u>Reports tab</u> to access the<br><i>Goals, Assignments &amp; Evaluation</i><br><i>report.</i>                                                                                      |  |

| WHO?            | WHAT?                                                                                                    | HOW?                                                                                                    | WHERE?                                                                                                    |
|-----------------|----------------------------------------------------------------------------------------------------|----------------------------------------------------------------------------------------------------|----------------------------------------------------------------------------------------------------|
| F               | 7. Complete the electronic<br><u>OUTSIDE INTERESTS</u><br><u>DISCLOSURE</u> form.                                                                                                    | O Complete the electronic Outside Interests Disclosure form.                                                                                                    | The form is available on the <u>IRIS</u><br><u>Mobile</u> platform (the same place<br>you get paystubs and W-2s).                                                                                                 |
| F               | 8. <u>OPTIONAL</u> : Provide<br>additional information, if<br>desired.                                                                                                    | <ul> <li>O Should you have additional information that you wish to make available to your supervisor, you may upload it into DM as Additional Faculty Documentation.</li> <li>O The upload only allows for one file to be uploaded. Should you have multiple files, combine them into one document.</li> </ul>                                                                                                    | The upload location for optional<br>information is on the <u>Percent</u><br><u>Effort Allocation and</u><br><u>Performance Rating screen</u> in<br>the section called <u>Additional</u><br>Faculty Documentation. |
| F               | 9. Trigger the next stage of the review.                                                                                                    | O Once steps 1-8 have been completed, notify your supervisor<br>(or the unit's Workflow Assistant) that you are ready for your<br>annual review.                                                                                                    | Email your supervisor and/or the Workflow Assistant.                                                                                                    |
| WA<br>&/or<br>S | 10. Run and save reports required for review.                                                                                                    | <ul> <li>Reports and associated dates for running the reports are:</li> <li>O Annual Report for the college <ul> <li>July 1, 2018 (start date) to December 31, 2019 (end date)</li> </ul> </li> <li>O Goals, Assignments and Evaluation Report <ul> <li>January 2019 (start date) to December 2020 (end date)</li> </ul> </li> <li>O If required by the unit in medicine: College of Medicine Teaching Effort Calculator <ul> <li>July 1, 2018 (start date) to December 31, 2019 (end date)</li> </ul> </li> </ul> | Use the <u>Rapid Reports button</u> or<br>the <u>Reports tab</u> to access the<br>required reports.                                                                                                    |
| WA<br>&/or<br>S | There is no bulk export for an individual faculty member's set of reports.<br>There is a mechanism to export the same report for a group of faculty members.<br>◇ To do this: Select the department or division <u>or</u> select several faculty members by their names. |                                                                                                    | Use the <u>Reports tab</u> if<br>simultaneously exporting the<br>same report for multiple faculty<br>members.                                                                                                    |
| WA              | <ol> <li>Prepare <u>Form 1</u> for each<br/>faculty member being<br/>reviewed.</li> </ol>                                                                                                    | <ul><li>Fill in the following information to prepare Form 1 (revised for this annual review):</li><li>O Name, Rank, Department, College, Full/part-time, Tenure designation</li></ul>                                                                                                    | Use the <u>revised Form 1</u> designed<br>for this annual review (no rating<br>or percent effort on the form);<br>accessible on the <u>AFSA</u><br><u>website here</u> .                                          |
| WA              | 12. Schedule the annual review meeting.                                                                                                    | Use the supervisor's preferences for scheduling the face-to-face meeting between the supervisor and each faculty member.                                                                                                    | Schedule in whatever manner fits your unit.                                                                                                    |

| WHO?          | WHAT?                                                   | HOW?                                                                                                    | WHERE?                                                                                                    |
|---------------|---------------------------------------------------------|----------------------------------------------------------------------------------------------------|----------------------------------------------------------------------------------------------------|
| S             | 13. Review and assess the faculty member's performance. | <ul> <li>Review these documents:</li> <li><u>Annual Report</u> for the college <ul> <li>July 1, 2018 (start date) to December 31, 2019 (end date)</li> </ul> </li> <li><u>Goals, Assignments and Evaluation Report</u> <ul> <li>January 2019 (start date) to December 2020 (end date)</li> </ul> </li> <li>If required by the unit in medicine: <u>College of Medicine Teaching Effort Calculator</u> <ul> <li>July 1, 2018 (start date) to December 31, 2019 (end date)</li> </ul> </li> <li>Any <u>Additional Faculty Documentation</u> provided by the faculty member</li> <li>Outside Interests Disclosure (OID) form</li> <li>After reviewing the documents, provide a narrative summary to include:</li> <li>An assessment of activities for each category in which percent effort was assigned for 7/1/18 to 12/31/19</li> <li>Expectations for the next review period (calendar year 2020 - this should correspond to what is placed in the Assignments screen for 2020)</li> <li>Review of the faculty member's progress towards tenure, if on tenure-track</li> <li>Review of the Annual Review Improvement Plan, if a plan was</li> </ul> | To access the faculty member's<br>documents, either:<br>1-Use the downloaded copies<br>provided by your Workflow<br>Assistant<br>Or<br>2-Go into the Digital<br>Measures system and<br>download the information for<br>the faculty member<br>Confirm submission of the OID<br>form from your review of the<br>electronic form submitted by<br>the faculty member.<br>Complete your narrative<br>summary in a Word document<br>that can be uploaded to the<br>Digital Measures system.<br>Assignments should be entered<br>into the <u>Assignments screen</u> in<br>the <u>Evaluation section</u> , which is<br>at the bottom of the main DM<br>page |
| S<br>and<br>F | 14. Meet to discuss the annual review.                  | O Follow the usual procedure for the review as specified in the Faculty Handbook (Section 4.14.3.2, 4.16.3, 5.3.2, Appendix J)                                                                                                    | Typically a face-to-face meeting.                                                                                                    |
| S             | 15. Enter <u>EVALUATION</u> of performance for 2019.    | O Select one of the four standard ratings for your rating of the faculty member's performance for the 7/1/18 to 12/31/19 review period.                                                                                                    | The <u>Chair Rating of</u><br><u>Performance</u> is in the <i>Percent</i><br><i>Effort Allocation &amp; Performance</i><br><i>Rating screen</i> , just below the<br>percent effort allocation by<br>assigned mission area.                                                                                                    |

| WHO?          | WHAT?                                                                                                    | HOW?                                                                                                    | WHERE?                                                                                                    |
|---------------|----------------------------------------------------------------------------------------------------|----------------------------------------------------------------------------------------------------|----------------------------------------------------------------------------------------------------|
| S             | 16. Finalize the <u>summary</u><br><u>review materials</u> and<br><u>upload into Digital</u><br><u>Measures</u> for the faculty<br>member's review. | <ul> <li>Based on the meeting with the faculty member and review of the faculty member's materials, the supervisor completes/finalizes the following:</li> <li>Supervisor's narrative summary</li> <li>Form 1 - using the revised Form 1 for the 2020 review</li> <li>Mutually established goals</li> <li>Work assignment</li> <li>Annual Review Improvement Plan, if required</li> <li>Form 2: Mandatory Interim Probationary Review for Tenure, if required</li> <li>Place final versions of the above, along with a final version of the following documents, into the official location in Digital Measures:</li> <li>Annual Activity Report for the college</li> <li>Goals, Assignments and Evaluation Report</li> </ul> | <ul> <li>Documents should be<br/>uploaded as individual items<br/>into the Percent Effort<br/>Allocation &amp; Performance<br/>Rating screen, in the 2019 item.</li> <li>Upload areas are provided for:</li> <li>◇ Additional faculty<br/>documentation</li> <li>◇ Form 1 (or Form 11, used for<br/>evaluating chairs and other<br/>administrators)</li> <li>◇ Goals, Assignments and<br/>Evaluation Report</li> <li>◇ Faculty member's Annual<br/>Activity Report (combined<br/>with the Teaching Effort<br/>Calculator if used by College<br/>of Medicine units)</li> <li>◇ Chair's narrative summary,<br/>completed in a Word<br/>document</li> <li>◇ Form 9: Annual Review<br/>Improvement Plan, if<br/>required</li> <li>◇ Form 2: Mandatory Interim<br/>Probationary Review for<br/>Tenure, if required</li> </ul> |
| WA            | The Workflow Assistant may u                                                                                                    | pload documents from the above step into Digital Measures at the d                                                                                                    | irection of the Supervisor.                                                                                                    |
| WA<br>or<br>S | 17. Notify faculty member to<br>review uploaded<br>materials and sign Form<br><u>1</u> .                                                            | Notify the faculty member of the availability of final documents<br>for their review in Digital Measures.<br>Request the faculty member complete their review of the<br>documents by a specific internal time frame set by the<br>supervisor.                                                                                                    | Documents can be opened and<br>downloaded by the faculty<br>member from each area in the<br><u>Percent Effort Allocation &amp;</u><br><u>Performance Rating screen</u> , in<br>the 2019 item.                                                                                                    |

| WHO?          | WHAT?                                                       | HOW?                                                                                                    | WHERE?                                                                                                    |
|---------------|-------------------------------------------------------------|----------------------------------------------------------------------------------------------------|----------------------------------------------------------------------------------------------------|
| F             | 18. Review summary<br>documents.                            | <ul> <li>Review the following documents:</li> <li>Supervisor's narrative summary</li> <li>Form 1 - using the revised Form 1 for the 2020 review</li> <li>Annual Activity Report for the college</li> <li>Goals, Assignments and Evaluation Report - this contains the final mutually established goals for 2020, the work assignment for 2020, and the supervisor's rating of your performance for the 7/1/18 to 12/31/19 review period</li> <li>Annual Review Improvement Plan, if required</li> <li>Form 2: Mandatory Interim Probationary Review for Tenure, if required</li> <li>If desired, provide an optional response to the review.</li> <li>If prepared, your optional response should be sent to the Supervisor (or the Workflow Assistant, if used in the unit) for upload into Digital Measures.</li> <li>Coordinate with the Supervisor or the Workflow Assistant (if used in the unit) to sign Form 1.</li> </ul> | Documents can be opened and<br>downloaded by the faculty<br>member from each area in the<br><u>Percent Effort Allocation &amp;</u><br><u>Performance Rating screen</u> , in<br>the 2019 item. |
| WA<br>or<br>S | 19. Monitor for faculty<br>member's signature on<br>Form 1. | Once all the above steps are completed and the faculty member<br>has signed Form 1, the review is complete.<br>Once the review is complete, continue the process as per your<br>college process. This may involve notifying the next higher unit<br>(whether department or college) that the review process has<br>concluded.                                                                                                    |                                                                                                    |

## **IMPORTANT NOTES:**

- In the Percent Effort Allocation and Performance Rating screen, faculty members may only select, upload and/or modify items that are not marked with a red R. The red R indicates the field is restricted to a supervisor and, at the supervisor's direction, a Workflow Assistant.
- ♦ The evaluation of the 7/1/18 to 12/31/19 period is contained in the 2019 item of the *Percent Effort Allocation and Performance Rating screen*.
- The assigned percent effort for the 2020 calendar year is contained in the 2020 item of the Percent Effort Allocation and Performance Rating screen.
- $\diamond$  Workflow Assistants conduct their work at the direction of the Supervisor.
- Timeframes: Period under review is July 1, 2018 to December 31, 2019. Period for conducting the review is January 2, 2020 to April 30, 2020.

F = Faculty member || WA = Workflow Assistant (if used) || S = Supervisor/Evaluator